### **ONLINE REGISTRATION: A STEP-BY-STEP GUIDE**

Once you have accessed the system, then follow the steps below to register:

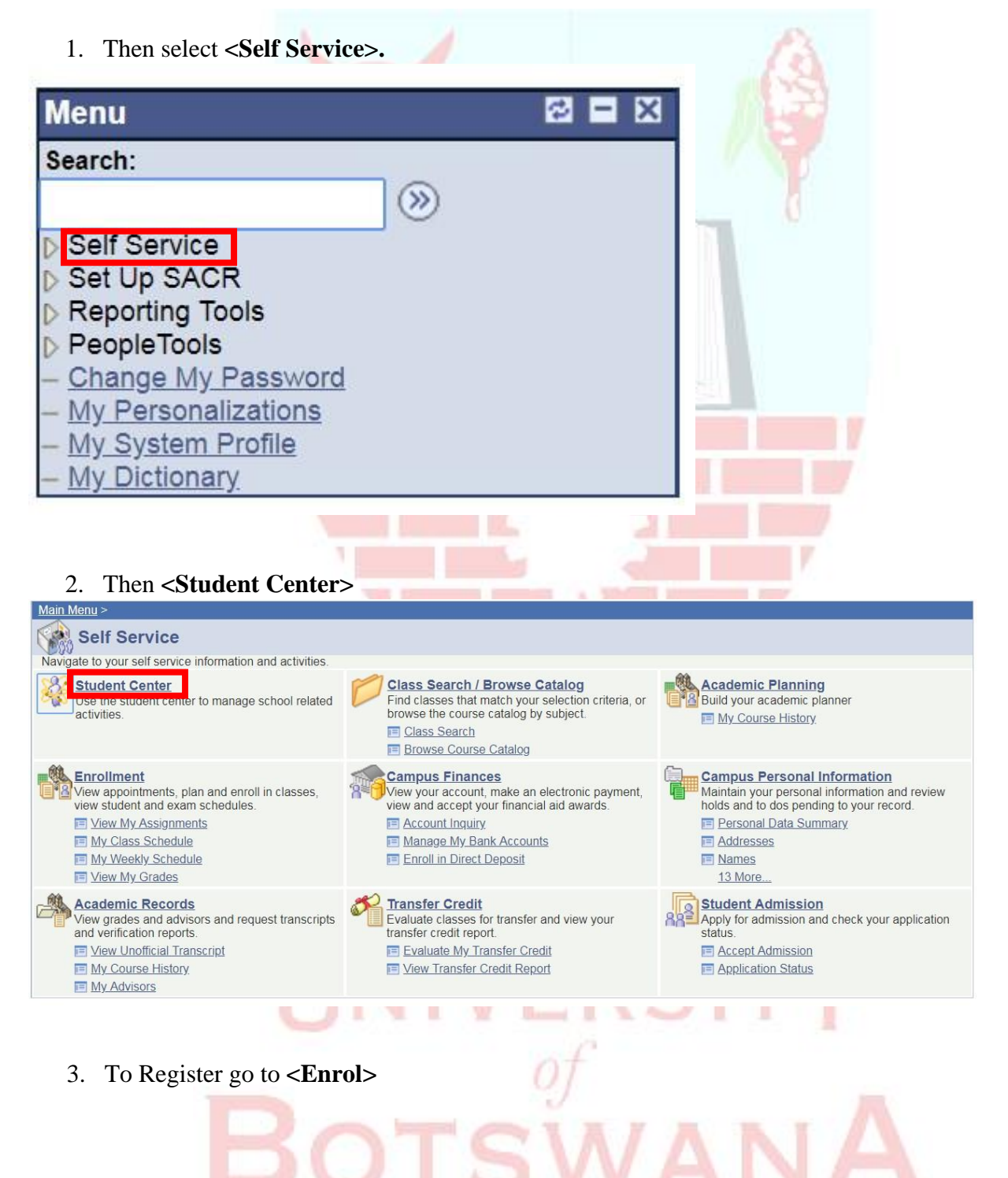

#### Maonyana's Student Center

| * Academics                                                                                                    |                                                                                                    |                                                                                                    |                                         | SEARCH FOR CLASSES                     |
|----------------------------------------------------------------------------------------------------|----------------------------------------------------------------------------------------------------|----------------------------------------------------------------------------------------------------|-----------------------------------------|----------------------------------------|
| Search<br>Plan                                                                                                    | (i) You are not                                                                                                    | enrolled in classes.                                                                                                    |                                         |                                        |
| Hy Academics                                                                                                    |                                                                                                    |                                                                                                    | No                                      | Holds                                  |
|                                                                                                    |                                                                                                    |                                                                                                    | Hold                                    | S.                                     |
| other academic 🔻 💓                                                                                                    |                                                                                                    |                                                                                                    | Stu                                     | To Do List                             |
|                                                                                                    |                                                                                                    |                                                                                                    | Stu                                     | dent Sponsorship Letter                |
| Finances                                                                                                    |                                                                                                    |                                                                                                    |                                         | details 🕨                              |
| Account Account                                                                                                    | (i) You have no o                                                                                                    | outstanding charges at th                                                                                                    | is 🗸                                    | Enrollmont Dates                       |
| other financial                                                                                                    | time.                                                                                                    |                                                                                                    |                                         | Enrollment Dates                       |
| other financiai •                                                                                                    |                                                                                                    |                                                                                                    |                                         | en Enrollment Dates                    |
| Porconal Information                                                                                                    |                                                                                                    |                                                                                                    | ~                                       | Advisor                                |
| Fersonal information                                                                                                    | Contract la contract                                                                                                    |                                                                                                    | Pro                                     | gram Advisor                           |
| emographic Data<br>mergency Contact                                                                                                    | Contact Information                                                                                                    |                                                                                                    | N                                       | one Assigned                           |
| lames<br>Iser Preferences                                                                                                    | Mailing Address<br>PO Box 500904                                                                                                    | Home Address<br>None                                                                                                    |                                         |                                        |
|                                                                                                    | Gaborone<br>Gaborone Central                                                                                                    |                                                                                                    |                                         | News and Info                          |
|                                                                                                    | Suborone central                                                                                                    |                                                                                                    | CNU                                     |                                        |
| other personal • 🔊<br>4. Then click on                                                                                                    | Phone<br>71455073                                                                                                    | Campus e-mail<br>None                                                                                                    | CNI<br>BBC<br>NBC                       |                                        |
| other personal • >>>>>>>>>>>>>>>>>>>>>>>>>>>>>>>>>                                                                                                    | Phone<br>71455073                                                                                                    | Campus e-mail<br>None                                                                                                    | on process<br>go to                     | · · · · · · · · · · · · · · · · · · ·  |
| other personal                                                                                                    | <registration></registration>                                                                                                    | Campus e-mail<br>None<br>to start the registration                                                                                        | ion process                             | v ⊗<br>My Academics                    |
| other personal                                                                                                    | <registration></registration>                                                                                                    | Campus e-mail<br>None<br>to start the registration                                                                                        | ion process<br>go to<br>ter             | . ▼ ≫<br>My Academics<br>m information |
| other personal   4. Then click on Maonyana Motshubi Search my class schedu My Class Schedu                                                                                                    | <registration></registration>                                                                                                    | Campus e-mail<br>None<br>to start the registration                                                                                        | ion process<br>go to<br>ter             | My Academics<br>m information          |
| 4. Then click on<br>Maonyana Motshubi<br>Search<br>my class schedu<br>My Class Schedul<br>Select Display Option<br>2018/19 Acad Year S                                                                                    | Registration>          Phone<br>71455073         Plan         Jle         List View         We         eemester 2   Underg                                                                                                    | Campus e-mail<br>None<br>to start the registration<br>Enroll<br>registration                                                              | ion process<br>go to<br>ter             | My Academics<br>m information          |
| 4. Then click on<br>Maonyana Motshubi<br>Search<br>my class schedu<br>My Class Schedul<br>Select Display Option<br>2018/19 Acad Year S<br>You are not registe                                                             | Registration> Plan Jle List View We weenester 2   Underge ered for classes in t                                                                                                    | Campus e-mail<br>None<br>to start the registration<br>Enroll<br>registration<br>ekly Calendar View<br>graduate Degree   Univ              | ion process<br>go to<br>ter             | My Academics<br>m information          |
| 4. Then click on<br>Maonyana Motshubi<br>Search<br>my class schedu<br>My Class Schedul<br>Select Display Option<br>2018/19 Acad Year S<br>You are not registe                                                             | Phone 71455073 Registration> Plan ale List View We we we we we we we have a for classes in the second second se | Campus e-mail<br>None<br>to start the registration<br>Enroll<br>registration<br>ekly Calendar View<br>graduate Degree   Univ              | ion process<br>go to<br>ter             | My Academics<br>m information          |
| A. Then click on<br>Maonyana Motshubi<br>Search<br>My Class Schedul<br>Select Display Option<br>2018/19 Acad Year S<br>You are not register                                                                               | Registration> Plan Jle List View We wemester 2   Underge ered for classes in t My Academics                                                                                                    | Campus e-mail<br>None<br>to start the registration<br>Enroll<br>registration<br>ekly Calendar View<br>graduate Degree   Univ<br>his term. | ion process<br>go to<br>ter             | My Academics<br>m information          |
| A. Then click on<br>Maonyana Motshubi<br>Search<br>My Class Schedul<br>Select Display Option<br>2018/19 Acad Year S<br>You are not register<br>Search Plan Enroll<br>My Class Schedule Regist                             | Registration> Plan Jle List View We wemester 2   Underg ered for classes in t My Academics ration Term Informat                                                                                                    | Campus e-mail<br>None<br>to start the registration<br>Enroll<br>registration<br>ekly Calendar View<br>graduate Degree   Univ<br>his term. | ion process<br>go to<br>rersity of Bots | My Academics<br>m information          |
| A. Then click on<br>Maonyana Motshubi<br>Search<br>my class schedu<br>My Class Schedul<br>Select Display Option<br>2018/19 Acad Year S<br>You are not register<br>Search Plan Enroll<br>My Class Schedule Regist<br>go to | Phone 71455073 Registration> Plan Jle List View We we we we we we we we we we we we we we                                                                                                    | Campus e-mail<br>None<br>to start the registration<br>Enroll<br>registration<br>ekly Calendar View<br>graduate Degree   Univ<br>his term. | ion process<br>go to<br>ter             | My Academics<br>m information          |

5. Select the term by clicking on the radio button next to the available term. Then click **<Register>.** 

| Maonyana Motshubi                                                                                                    |                                                                                                    | gr                                                                                                    |                                                                                                    |                            |
|----------------------------------------------------------------------------------------------------|----------------------------------------------------------------------------------------------------|----------------------------------------------------------------------------------------------------|----------------------------------------------------------------------------------------------------|----------------------------|
| Search                                                                                                    | Plan                                                                                                    | Enroll                                                                                                    | My Academics                                                                                                    |                            |
| my class schedule                                                                                                    | regi                                                                                                    | stration                                                                                                    | term information                                                                                                    |                            |
| legistration                                                                                                    |                                                                                                    |                                                                                                    |                                                                                                    |                            |
| elect Term                                                                                                    |                                                                                                    |                                                                                                    |                                                                                                    |                            |
| elect a Term then click Re                                                                                                    | gister                                                                                                    |                                                                                                    |                                                                                                    |                            |
| Term                                                                                                    | Career                                                                                                    | Program                                                                                                    | Plan                                                                                                    |                            |
| 018/19 Acad Year<br>emester 2                                                                                                    | Undergraduate<br>Degree                                                                                                    | Bachelor of Business<br>Admin.                                                                                                    | Management                                                                                                    |                            |
|                                                                                                    |                                                                                                    | Derver                                                                                                    |                                                                                                    |                            |
|                                                                                                    |                                                                                                    | REGISTE                                                                                                    | ER.                                                                                                    |                            |
| <u>earch Plan Enroll My Ac</u>                                                                                                    | cademics                                                                                                    |                                                                                                    |                                                                                                    | 7.                         |
| 1y Class Schedule Registration                                                                                                    | Term Information                                                                                                    |                                                                                                    |                                                                                                    |                            |
| ao to 🔻 🔊                                                                                                    |                                                                                                    |                                                                                                    |                                                                                                    |                            |
| J                                                                                                    |                                                                                                    |                                                                                                    |                                                                                                    |                            |
|                                                                                                    |                                                                                                    | -                                                                                                    |                                                                                                    |                            |
| 6 Click crowts to                                                                                                    | procood                                                                                                    |                                                                                                    |                                                                                                    |                            |
| 0.  CHCK < HEXT> 10                                                                                                    | proceed.                                                                                                    |                                                                                                    |                                                                                                    |                            |
|                                                                                                    |                                                                                                    |                                                                                                    | New Window   Pe                                                                                                    | rsonalize Page             |
| Registration - Status Pag                                                                                                    | e                                                                                                    |                                                                                                    |                                                                                                    |                            |
| aonyana Motshuhi (200400499)                                                                                                    |                                                                                                    |                                                                                                    |                                                                                                    |                            |
|                                                                                                    |                                                                                                    | Transfor To:                                                                                                    |                                                                                                    |                            |
| 018/19 Acad Year Semester 2                                                                                                    |                                                                                                    | Transfer To.                                                                                                    |                                                                                                    |                            |
| 018/19 Acad Year Semester 2<br>achelor of Business Admin. Manageme                                                                                                    | int                                                                                                    | 01. Service Indicators                                                                                                    | ▼ go                                                                                                    |                            |
| 018/19 Acad Year Semester 2<br>achelor of Business Admin. Manageme                                                                                                    | int                                                                                                    | 01. Service Indicators                                                                                                    | ▼ go                                                                                                    |                            |
| 018/19 Acad Year Semester 2<br>achelor of Business Admin. Manageme<br>Step Page                                                                                                    | Description                                                                                                    | 01. Service Indicators                                                                                                    | go     Description                                                                                                    |                            |
| 018/19 Acad Year Semester 2<br>achelor of Business Admin. Manageme<br>Step Page<br>1 Service Indicators<br>2 (P)                                                                                                    | Description<br>Check for service ind                                                                                                    | 01. Service Indicators                                                                                                    | go     Description     Not Started                                                                                                    |                            |
| 018/19 Acad Year Semester 2<br>achelor of Business Admin. Manageme<br>Step Page<br>1 Service Indicators<br>2 Program/Plan<br>3 Course Selection                                                                                                    | Description<br>Check for service ind<br>Program view<br>Select course for enr                                                                                                    | 01. Service Indicators                                                                                                    | go     Description     Not Started     Not Started     Not Started                                                                                                    |                            |
| 018/19 Acad Year Semester 2<br>achelor of Business Admin. Manageme<br>Step Page<br>1 Service Indicators<br>2 Program/Plan<br>3 Course Selection<br>4 Enrollment Summary                                                                                                    | Description<br>Check for service ind<br>Program view<br>Select course for enr<br>Enrollment Summary                                                                                                    | licators blocking registration                                                                                                    | ▼ go Description Not Started Not Started Not Started Not Started                                                                                                    |                            |
| 018/19 Acad Year Semester 2<br>achelor of Business Admin. Manageme<br>Step Page<br>1 Service Indicators<br>2 Program/Plan<br>3 Course Selection<br>4 Enrollment Summary<br>5 Confirmation                                                                                                    | Description           Check for service ind           Program view           Select course for enr           Enrollment Summary           Confirmation of enrol                                                                                                    | icators blocking registration                                                                                                    | The section       Not Started       Not Started       Not Started       Not Started       Not Started       Not Started       Not Started                                                                                                    |                            |
| 018/19 Acad Year Semester 2         achelor of Business Admin. Manageme         Step       Page         1       Service Indicators         2       Program/Plan         3       Course Selection         4       Enrollment Summary         5       Confirmation                                                                                                    | Description<br>Check for service ind<br>Program view<br>Select course for enr<br>Enrollment Summary<br>Confirmation of enrol                                                                                                    | licators blocking registration                                                                                                    | ▼ go  Description Not Started Not Started Not Started Not Started Not Started Not Started Not Started                                                                                                    |                            |
| 018/19 Acad Year Semester 2<br>achelor of Business Admin. Manageme<br>Step Page<br>1 Service Indicators<br>2 Program/Plan<br>3 Course Selection<br>4 Enrollment Summary<br>5 Confirmation<br><< previou                                                                                                    | Description<br>Check for service ind<br>Program view<br>Select course for enr<br>Enrollment Summary<br>Confirmation of enrol                                                                                                    | icators blocking registration ollment / Ilment us page next >>                                                                                                    | ▼ go Description Not Started Not Started Not Started Not Started Not Started Not Started Not Started                                                                                                    |                            |
| 018/19 Acad Year Semester 2<br>achelor of Business Admin. Manageme<br>Step Page<br>1 Service Indicators<br>2 Program/Plan<br>3 Course Selection<br>4 Enrollment Summary<br>5 Confirmation<br><< previou                                                                                                    | Description     Check for service ind     Program view     Select course for enr     Enrollment Summary     Confirmation of enrol     return to state     return to state                                                                                                    | Interior To.<br>01. Service Indicators<br>licators blocking registration<br>ollment<br>/<br>Ilment<br>us page next >>                                                                                                    | ▼ go  Description Not Started Not Started Not Started Not Started Not Started Not Started                                                                                                    |                            |
| 018/19 Acad Year Semester 2<br>achelor of Business Admin. Manageme<br>Step Page<br>1 Service Indicators<br>2 Program/Plan<br>3 Course Selection<br>4 Enrollment Summary<br>5 Confirmation<br><< previou                                                                                                    | Description     Check for service ind     Program view     Select course for enr     Enrollment Summary     Confirmation of enrol      return to state     return to stude                                                                                                    | icators blocking registration ollment ollment us page next >>                                                                                                    | ▼ go  Description Not Started Not Started Not Started Not Started Not Started Not Started                                                                                                    |                            |
| 018/19 Acad Year Semester 2<br>achelor of Business Admin. Manageme<br>Step Page<br>1 Service Indicators<br>2 Program/Plan<br>3 Course Selection<br>4 Enrollment Summary<br>5 Confirmation<br><< previou                                                                                                    | Description     Check for service ind     Program view     Select course for enr     Enrollment Summary     Confirmation of enrol     return to stat     return to stude                                                                                                    | icators blocking registration<br>ollment<br>/<br>liment<br>us page next >>                                                                                                    | ▼     go       Description       Not Started       Not Started       Not Started       Not Started       Not Started                                                                                                    |                            |
| 018/19 Acad Year Semester 2         achelor of Business Admin. Manageme         Step       Page         1       Service Indicators         2       Program/Plan         3       Course Selection         4       Enrollment Summary         5       Confirmation                                                                                                    | nt           Description           Check for service ind           Program view           Select course for enr           Enrollment Summary           Confirmation of enrol           is           return to state           return to stude                                       | icators blocking registration ollment / Imment us page next >>                                                                                                    | ▼     go       Description     Not Started       Not Started     Not Started       Not Started     Not Started       Not Started     Not Started                                                                                                    |                            |
| 018/19 Acad Year Semester 2         achelor of Business Admin. Manageme         1       Service Indicators         2       Program/Plan         3       Course Selection         4       Enrollment Summary         5       Confirmation                                                                                                    | nt           Description           Check for service ind           Program view           Select course for enr           Enrollment Summary           Confirmation of enrol           return to stat           return to stude           ain.                                      | Italister ro.       01. Service Indicators                                                                                                    | ▼     go       Not Started     Not Started       Not Started     Not Started       Not Started     Not Started                                                                                                    |                            |
| 018/19 Acad Year Semester 2         achelor of Business Admin. Manageme         1       Service Indicators         2       Program/Plan         3       Course Selection         4       Enrollment Summary         5       Confirmation                                                                                                    | aint                                                                                                    | icators blocking registration<br>ollment<br>/<br>Ilment<br>us page next >><br>ent centre                                                                                                    | ▼     go       Not Started     Not Started       Not Started     Not Started       Not Started     Not Started                                                                                                    |                            |
| 018/19 Acad Year Semester 2         achelor of Business Admin. Manageme         1       Service Indicators         2       Program/Plan         3       Course Selection         4       Enrollment Summary         5       Confirmation                                                                                                    | ant           Description           Check for service ind           Program view           Select course for enr           Enrollment Summary           Confirmation of enrol           us           return to state           return to stude           ain.                       | Italister ro.<br>01. Service Indicators<br>licators blocking registration<br>ollment<br>/<br>Ilment<br>us page next >><br>ent centre                                                                                                    | ▼     go       Not Started     Not Started       Not Started     Not Started       Not Started     Not Started                                                                                                    |                            |
| 018/19 Acad Year Semester 2<br>achelor of Business Admin. Manageme<br>Step Page<br>1 Service Indicators<br>2 Program/Plan<br>3 Course Selection<br>4 Enrollment Summary<br>5 Confirmation<br><< previou<br>7. Click <next> ag</next>                                                                                                    | nt           Description           Check for service ind           Program view           Select course for enr           Enrollment Summary           Confirmation of enrol           us           return to stude           ain.                                                  | icators blocking registration ollment / liment us page next >> ent centre                                                                                                    | go     Description     Not Started     Not Started     Not Started     Not Started     Not Started                                                                                                    | Personalize Sa             |
| 018/19 Acad Year Semester 2         achelor of Business Admin. Manageme         1       Service Indicators         2       Program/Plan         3       Course Selection         4       Enrollment Summary         5       Confirmation                                                                                                    | nt           Description           Check for service ind           Program view           Select course for enr           Enrollment Summary           Confirmation of enrol           is           return to state           ain.                                                  | icators blocking registration<br>ollment<br>/<br>us page next >><br>ent centre                                                                                                    | go      Description     Not Started     Not Started     Not Started     Not Started     Not Started     Not Started                                                                                                    | <sup>2</sup> ersonalize    |
| 018/19 Acad Year Semester 2         achelor of Business Admin. Manageme         1       Service Indicators         2       Program/Plan         3       Course Selection         4       Enrollment Summary         5       Confirmation                                                                                                    | nt           Description           Check for service ind           Program view           Select course for enr           Enrollment Summary           Confirmation of enrol           is           return to state           return to stude           ain.                        | icators blocking registration<br>ollment<br>us page next >><br>ent centre                                                                                                    | go         Description         Not Started         Not Started         Not Started         Not Started         Not Started         Not Started         Not Started         Not Started         Not Started         New Window         Status: Completed                                                                                                    | Personalize Sa             |
| 018/19 Acad Year Semester 2         achelor of Business Admin. Manageme         1       Service Indicators         2       Program/Plan         3       Course Selection         4       Enrollment Summary         5       Confirmation    7. Click <next> ag          Step 1: Service Indicator         Maonyana Motshubi (200400499)         2018/19 Acad Year Semester 2</next>                                                                                                    | nt           Description           Check for service ind           Program view           Select course for enr           Enrollment Summary           Confirmation of enrol           is           return to stat           return to stude           ain.                         | Itansfer To:<br>01. Service Indicators<br>icators blocking registration<br>ollment<br>us page next >><br>ent centre<br>Transfer To:                                                                                                    | go       Description       Not Started       Not Started       Not Started       Not Started       Not Started                                                                                                    | Personalize Sa             |
| 018/19 Acad Year Semester 2         achelor of Business Admin. Manageme         1       Service Indicators         2       Program/Plan         3       Course Selection         4       Enrollment Summary         5       Confirmation    7. Click <next> ag          Step 1: Service Indicator         Maonyana Motshubi (200400499)         2018/19 Acad Year Semester 2         Bachelor of Business Admin. Managem</next>                                                                                                    | ent           Description           Check for service ind           Program view           Select course for enr           Enrollment Summary           Confirmation of enrol           is           return to stat           return to stude           ain.                        | Itansfer To:<br>01. Service Indicators<br>licators blocking registration<br>ollment<br>/<br>Ilment<br>us page next >><br>ent centre<br>Transfer To:<br>Status Page                                                                                     | go      Description     Not Started     Not Started     Not Started     Not Started     Not Started     Not Started     Not Started     Not Started     Not Started     Status: Completed     go                                                                                                    | Personalize Sa             |
| 018/19 Acad Year Semester 2         achelor of Business Admin. Manageme         1       Service Indicators         2       Program/Plan         3       Course Selection         4       Enrollment Summary         5       Confirmation    7. Click <next> ag          Step 1: Service Indicator         Maonyana Motshubi (200400499)         2018/19 Acad Year Semester 2         Bachelor of Business Admin. Manageme</next>                                                                                                    | nt           Description           Check for service ind           Program view           Select course for enr           Enrollment Summary           Confirmation of enrol           us           return to stat           return to stude           ain.                         | Itansfer To:<br>01. Service Indicators<br>licators blocking registration<br>ollment<br>/<br>Ilment<br>us page next >><br>ent centre<br>Transfer To:<br>Status Page                                                                                     | go         Description         Not Started         Not Started         Not Started         Not Started         Not Started         Not Started         Not Started         Not Started         Not Started         Not Started         Not Started         Not Started         Not Started         Not Started         Status: Completed         go                                                                                                    | Personalize Sa             |
| 018/19 Acad Year Semester 2         achelor of Business Admin. Manageme         1       Service Indicators         2       Program/Plan         3       Course Selection         4       Enrollment Summary         5       Confirmation    7. Click <next> ag Step 1: Service Indicator Maonyana Motshubi (200400499) 2018/19 Acad Year Semester 2 Bachelor of Business Admin. Manageme ervice Indicators Blocking Reg</next>                                                                                                    | ent           Description           Check for service ind           Program view           Select course for enr           Enrollment Summary           Confirmation of enrol           us           return to state           ain.                                                 | Itansfer To:<br>01. Service Indicators<br>icators blocking registration<br>ollment<br>/<br>Ilment<br>us page next >><br>ent centre<br>Transfer To:<br>Status Page                                                                                      | go       Description       Not Started       Not Started       Not Started       Not Started       Not Started                                                                                                    | Personalize Se             |
| 018/19 Acad Year Semester 2         achelor of Business Admin. Manageme         1       Service Indicators         2       Program/Plan         3       Course Selection         4       Enrollment Summary         5       Confirmation    7. Click <next> ag Step 1: Service Indicator Maonyana Motshubi (200400499) 2018/19 Acad Year Semester 2 Bachelor of Business Admin. Manageme Envice Indicators Blocking Reg</next>                                                                                                    | ant           Description           Check for service ind           Program view           Select course for enr           Enrollment Summary           Confirmation of enrol           is           return to state           ain.                                                 | icators blocking registration<br>ollment<br>/<br>Imment<br>us page next >><br>ent centre<br>Transfer To:<br>Status Page                                                                                                    | go         Description         Not Started         Not Started         Status: Completed         T         go                                                                                                    | <u>ersonalize</u> Sa       |
| 018/19 Acad Year Semester 2         achelor of Business Admin. Manageme         1       Service Indicators         2       Program/Plan         3       Course Selection         4       Enrollment Summary         5       Confirmation    7. Click <next> ag          Step 1: Service Indicators         2018/19 Acad Year Semester 2         Bachelor of Business Admin. Manageme</next>                                                                                                    | ent           Description           Check for service ind           Program view           Select course for enr           Enrollment Summary           Confirmation of enrol           is           return to state           return to stude                                      | icators blocking registration<br>ollment<br>/<br>Imment<br>us page next >><br>ent centre<br>Transfer To:<br>Status Page                                                                                                    | go         Description         Not Started         Not Started         New Window         It Status: Completed         It go | <sup>2</sup> ersonalize Sa |
| 018/19 Acad Year Semester 2         achelor of Business Admin. Manageme         1       Service Indicators         2       Program/Plan         3       Course Selection         4       Enrollment Summary         5       Confirmation    7. Click <next> ag          Step 1: Service Indicators         2018/19 Acad Year Semester 2         Bachelor of Business Admin. Management</next>                                                                                                    | ent           Description           Check for service ind           Program view           Select course for enr           Enrollment Summary           Confirmation of enrol           is           return to stat           return to stude           ators blocking registration | icators blocking registration<br>ollment<br>us page next >><br>ent centre<br>Transfer To:<br>Status Page                                                                                                    | go         Description         Not Started         Not Started         Not Started         Not Started         Not Started         Not Started         Not Started         Not Started         Not Started         Not Started         Not Started         Not Started         Not Started         Status: Completed         go                                                                                                    | Personalize Sa             |
| 018/19 Acad Year Semester 2<br>achelor of Business Admin. Manageme<br>Step Page<br>Service Indicators<br>Program/Plan<br>Course Selection<br>For Confirmation<br>Confirmation<br>Confirmati | ent           Description           Check for service ind           Program view           Select course for enr           Enrollment Summary           Confirmation of enrol           is           return to stat           return to stude           ain.                        | Italister ro.         01. Service Indicators         licators blocking registration         ollment         /         us page         next >>         ent centre         Interfer To:         Status Page         1.         atus page         next >> | ▼       go         Not Started       Not Started         Not Started       Not Started         Not Started       Not Started         Not Started       Not Started         Not Started       Not Started         Not Started       Started         Status: Completed       go                                                                                                    | Personalize Sa             |
| 018/19 Acad Year Semester 2<br>achelor of Business Admin. Manageme<br>Step Page<br>1 Service Indicators<br>2 Program/Plan<br>3 Course Selection<br>4 Enrollment Summary<br>5 Confirmation<br>7. Click <next> ag<br/>Step 1: Service Indicators<br/>Maonyana Motshubi (200400499)<br/>2018/19 Acad Year Semester 2<br/>Bachelor of Business Admin. Managemeter<br/>there are no service indicators<br/>Managemeter and the service indicators<br/>Managemeter and the service indicators<br/>Managemeter and the service indicators<br/>Step 1: Service Indicators Blocking Reg<br/>There are no service indicators<br/>(&lt; previou)</next>                                                                                                    | ent           Description           Check for service ind           Program view           Select course for enr           Enrollment Summary           Confirmation of enrol           is           return to stat           return to stat           rain.                        | Italister ro.         01. Service Indicators         licators blocking registration         ollment         /         us page         next >>         ent centre         Intersection         Status Page         n.         atus page         next >> | go         Description         Not Started         Not Started         Not Started         Not Started         Not Started         Not Started         Not Started         Not Started         Not Started         Not Started         Not Started         Not Started         Not Started         Status: Completed         go                                                                                                    | Personalize Se             |

#### 8. Click **<next>** again.

|                                                           |                 |                             | <u>New Window</u>   | Personalize Page |
|-----------------------------------------------------------|-----------------|-----------------------------|---------------------|------------------|
| ep 2: Program/Plan                                        |                 |                             | Status: In Progress |                  |
| onyana Motshubi (200400499)<br>18/19 Acad Year Semester 2 |                 | Transfer To:                |                     |                  |
| chelor of Business Admin. Managem                         | nent            | Status Page                 | ▼ go                |                  |
|                                                           |                 |                             |                     | 1                |
| firm Program and Plan                                     |                 |                             |                     | 1                |
|                                                           |                 |                             |                     |                  |
| Academic Career:                                          | Undergraduate D | legree                      |                     |                  |
| Academic Program:                                         | BSB02           | Bachelor of Business Admin. |                     |                  |
| Academic Plan:                                            | BSB0200040      | Management                  |                     |                  |
| Academic Sub-Plan:                                        | BSB0200041      | Level 100 entry             |                     |                  |
| Year of Program:                                          |                 |                             |                     |                  |
|                                                           |                 |                             |                     |                  |
|                                                           |                 |                             |                     |                  |
|                                                           |                 |                             |                     |                  |
| << previ                                                  | ous retur       | n to status page next >>    |                     |                  |
|                                                           | return          | to student centre           |                     |                  |
|                                                           |                 |                             |                     |                  |

9. Click on the check box next to the course you want to register for (if the class being registered for has more than time slot then proceed to choose the suitable LEC class as seen from the time table by scrolling down to the bottom of the page).

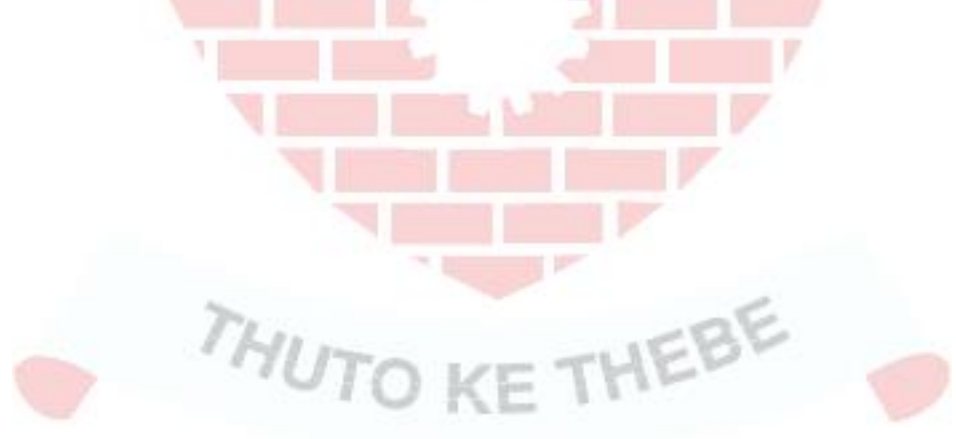

## UNIVERSITY Of BOTSWANA

10. Then select next to proceed to the next stage.

|                         |         | BSB0200040 Management                               |         |       |         |         |               |               |         |
|-------------------------|---------|-----------------------------------------------------|---------|-------|---------|---------|---------------|---------------|---------|
| <ul> <li>Sat</li> </ul> | tisfied | 🗢 Transferred 🏾 🔍 In Progress 🛛 🎗 Attempted, not sa | tisfied | 0     | Not at  | tempted |               |               |         |
| atus D                  | escrip  | otion                                               | Туре    |       | Units   | Class   |               | Action        | 1       |
| <mark>О (</mark>        | BSB02   | : B Bus Admin Management (Distance)                 |         |       |         |         |               |               |         |
| 0                       | BSB02   | : Level 100 (Distance)                              |         |       |         |         |               |               |         |
| 0                       | BS      | B02: Semester 1 (Distance)                          |         |       |         |         |               |               |         |
| 0                       |         | ECO 111: Basic Microeconomics                       | Core    | Selec | 3.00    |         |               |               |         |
| 0 _                     |         | and Communications & Academic Literacy Skills Sem 1 |         |       |         |         |               | <u>Select</u> | J       |
| •                       |         | and Computer Skills Fundamentals Sem 1              |         |       |         |         |               | Select        |         |
| 0                       |         | and Mathematics For Social Sciences I               | Core    | Selec | 3.00    |         |               |               |         |
| 0                       |         | and PSY 101: Introduction To Psychology             | Core    | Selec | 3.00    |         |               |               |         |
| 0                       | and     | d BSB02: Semester 2 (Distance)                      |         |       |         |         |               |               |         |
| 0                       |         | ACC 100: Introduction To Accounting                 | Core    | Selec | 3.00    |         |               |               |         |
| 0                       |         | and ECO 112: Basic Macro Economics                  | Core    | Selec | 3.00    |         |               |               |         |
|                         |         |                                                     |         |       |         |         |               |               |         |
| (                       | 0       | MGT 201: Purchasing And Materials Manag             |         | Core  | e Selec | 3.00    |               |               | Unavail |
| (                       | 0       | and LAW 251: Foundations Of Business Law            |         | Core  | e Selec | 3.00    |               |               |         |
| (                       | 0       | and ECO 211: Intermediate Microeconomics            |         | Core  | e Selec | 3.00    |               |               | Unavail |
| <b>v</b> (              | 0       | and MGT 200: Organizational Design And Deve         |         | Core  | e Selec | 3.00    | LE01/Gaborone | ۷             | Enrol N |
|                         | 0       | and GEC 232: Critical Thinking                      |         | GEC   | Core    | 3.00    | LE01/Gaborone |               |         |
| (                       | 0       | and Level 200 - No Winter Session requirement       |         |       |         |         |               |               |         |
| (                       | 0       | No winter session required                          |         |       |         |         |               |               |         |
| (                       | 0       | and BSB02: Level 300 (Distance)                     |         |       |         |         |               |               |         |
| (                       | 0       | BSB02: Semester 5 (Distance)                        |         |       |         |         |               |               |         |
| (                       | 0       | ACC 201: Introduction To Cost Accountin             |         | Core  | e Selec | 3.00    | -6            |               |         |

11. Confirm if all the courses previously selected are available on the list of Enrolled Courses. Then click next.

BOTSWAN

| idemic Program:                                                          | BSB02                                   | Bachelor of Business Admin. |                       |             |                         |       |
|--------------------------------------------------------------------------|-----------------------------------------|-----------------------------|-----------------------|-------------|-------------------------|-------|
| idemic Plan:                                                             | BSB0200040                              | Management                  |                       |             |                         |       |
| ENROLLED COURS                                                           | ES                                      |                             |                       |             |                         |       |
| Course                                                                   |                                         |                             | Category              | Session     | Campus                  | Units |
| MGT 200: Organiza                                                        | MGT 200: Organizational Design And Deve |                             |                       | Semester    | Gaborone                | 3.00  |
| DROPPED COURSE                                                           | S                                       |                             | Catagory              | Forcion     | Compute                 | Unite |
| DROPPED COURSE                                                           | S                                       |                             | Category              | Session     | Campus                  | Units |
| DROPPED COURSE                                                           | S                                       |                             | Category              | Session     | Campus                  | Units |
| DROPPED COURSI                                                           | 5<br>                                   |                             | Category              | Session     | Campus                  | Units |
| DROPPED COURSE<br>Long Description<br>SWAPPED COURSE                     | 5                                       |                             | Category              | Session     | Campus                  | Units |
| DROPPED COURSE<br>Long Description<br>SWAPPED COURSE<br>Long Description | 5                                       |                             | Category<br>Current C | Session     | Campus Campus New Class | Units |
| DROPPED COURSE                                                           | 5<br>5                                  |                             | Category Current C    | Session     | Campus                  | Units |
| DROPPED COURSI<br>Long Description<br>SWAPPED COURSI<br>Long Description | 5                                       |                             | Category Current C    | ass         | Campus Campus New Class | Units |
| DROPPED COURSI<br>Long Description<br>SWAPPED COURSI<br>Long Description | 5<br>5<br>5                             |                             | Category Current C    | ass Session | Campus Campus New Class | Units |

12. If successful you will receive the message: Successfully Enrolled. Then proceed to the next stage by selecting return to student center to see all the courses registered for or to make any other changes to your enrolled courses.

|                                                                                                    |                                                                                | New Window                                | Personalize Pa |
|----------------------------------------------------------------------------------------------------|--------------------------------------------------------------------------------|-------------------------------------------|----------------|
| Step 5: Confirmation                                                                                                    |                                                                                | Status: In Progress                       |                |
| 1aonyana Motshubi (200400499)<br>2018/19 Acad Year Semester 2                                                                 | Transfer To:                                                                   | -                                         |                |
| achelor of Business Admin. Management                                                                                         | Status Page                                                                    | go                                        |                |
| arollment Summary                                                                                                    |                                                                                |                                           | Ī              |
| GEC232 - Critical Thinking (Semester / Gaboron                                                                                | e)                                                                             |                                           |                |
| MGT 200 - Organisational Design and Dr<br>Successfully enrolled                                                               | rive                                                                           |                                           |                |
|                                                                                                    |                                                                                |                                           |                |
| nfirmation                                                                                                    |                                                                                |                                           |                |
| Please review the status of each enrollment in the summary<br>a student of the University of Botswana for <b>Program/Plan</b> | above. Only if enrollments were success<br>Bachelor of Business Admin. / Manag | ful, will you be registered as<br>gement. |                |
|                                                                                                    |                                                                                |                                           |                |
|                                                                                                    |                                                                                |                                           |                |
|                                                                                                    |                                                                                |                                           |                |
| << previous return to                                                                                                    | o status page next >>                                                          |                                           |                |

# BOTSWANA